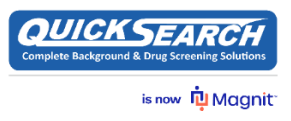

## How to Download the Activity Report from Quick Search

Login to your **Quick Search** website and then click on the '**My Account'** option to the right corner on the website, click on '**Reports'** and then '**Activity Report**'. Check the highlighted boxes and specify the date range for the reports to download and click on submit.

**Note:** This option is only available to Users with Reports Access.

|                                                                                                    | Home         | Order Report | Report Management | My Account                   |                                                                             |
|----------------------------------------------------------------------------------------------------|--------------|--------------|-------------------|------------------------------|-----------------------------------------------------------------------------|
| Activity Report: Criteria                                                                                                    |              |              |                   |                              | O Profile ►                                                                 |
|                                                                                                    |              |              |                   |                              | User Info 🕨                                                                 |
| Obscured DOB     Date Completed     Deference     Oploaded Consent on Report                                                       |              | Date Ordered | eted Sw           | ifthire data<br>rt on Search | Accounting ►                                                                |
| Report Price All Search Types     All States                                                                                       | ~            |              |                   |                              | 🗐 Reports 🔻                                                                 |
| 5 Panel Unine DOT<br>5 PANEL URINE + EXP OPI + OXY + MDI                                                                           |              |              |                   |                              | Activity Report<br>Equal Employment Opportunity Results<br>Relection Report |
| 9 PANEL BLOOD + OXY<br>9 Panel (Quest or LabCorp) w/PSC or PPI<br>9 Panel (Quest or LabCorp) w/TP collectic<br>9 Panel Drug Screen |              |              |                   |                              |                                                                             |
| 9 panel Drug Test & Physical Exam/Hand(<br>9 panel Drug Test & Physical Exam<br>Adverse Action Letter                              |              |              |                   |                              |                                                                             |
| Today O Yesterday O This Week                                                                                                    | C This Month | O This Year  |                   |                              |                                                                             |
| Start Date Custom Date                                                                                                    |              |              |                   |                              |                                                                             |
|                                                                                                    | Subn         | nit          |                   |                              |                                                                             |
|                                                                                                    |              |              |                   |                              |                                                                             |

After you have downloaded the Activity Report, please ensure to **Black Out the Applicant's Email/Phone/SSN/DOB** from the report before your upload it to the **SERVPRO** website to avoid the report from being Rejected.

## Activity Report: Report

| Quick Search, Inc.<br>11/01/2022—11/09/2022 |                     |       |         |           |                |               |     |     |                          |                                               |                                                         |                                       |                                        |                                                                  |                                                         |                       |                             |           |
|---------------------------------------------|---------------------|-------|---------|-----------|----------------|---------------|-----|-----|--------------------------|-----------------------------------------------|---------------------------------------------------------|---------------------------------------|----------------------------------------|------------------------------------------------------------------|---------------------------------------------------------|-----------------------|-----------------------------|-----------|
| Client<br>Name                              | Subject             | Email | Phone - | Report Id | Final<br>Grade | Order<br>Date | SSN | DOB | CBSV SSN<br>Verification | OFAC/Global<br>Terrorist<br>Watchlist<br>(QS) | County<br>Criminal<br>Record<br>Search<br>Fel &<br>Misd | Employment<br>History<br>Verification | Federal<br>Criminal<br>(Fel &<br>Misd) | National<br>Criminal /<br>Sex &<br>Violent<br>Offender<br>Search | Motor<br>Vehicle<br>Record<br>(Instant/Non-<br>Instant) | Statewide<br>Criminal | Completed<br>Report<br>Date | ТАТ       |
| Servpro<br>#3554                            | MARK,<br>NICHOLAS   |       |         |           | NA             | 10/31/22      |     |     | Completed                | Completed                                     | Completed                                               | Completed                             | Completed                              | Completed                                                        | Completed                                               | Completed             |                             | 12<br>hrs |
| Servpro<br>#9                               | ROBINSON,<br>TRAVIS |       |         |           | NA             | 10/31/22      |     |     | Completed                | Completed                                     | Completed                                               | Completed                             | Completed                              | Completed                                                        | Completed                                               | Completed             | 11/07/22                    | 3<br>hrs  |

Total Reports: 2

**Questions?** Contact our **Customer Care team** at: **214-358-2880** or Email: <u>customerservice@quicksi.com</u> and they will be glad to assist.